## Account Hierarchy in Quickbooks Online and Salesforce

## Account Hierarchy in Quickbooks Online and Salesforce

- If customers in Quickbooks Online and Salesforce Account objects have hierarchy structures enabled then the following changes in the mappings must be made in order to set the hierarchy.
- · Let's say Parent1 & Child1 are the Customer & Job in QuickBooks Online respectively.

| Parent1 | Consumer |
|---------|----------|
| Child1  | Consumer |

- Login to DBSync accounts with user credentials to make changes or create hierarchy mappings. Once the user has logged into his/her DBSync account, then click on the **Development Studio** to go to the DBSync Project page.
- Open the 'CustomerToAccount' workflow and make the following changes in the mappings for the customer rule.

| Parentld [ reference, 18 ] | TLOOKUP("Select Id from Account where<br>Name="'+LSPLIT(VALUE("FullyQualifiedName"),":")+""") |
|----------------------------|-----------------------------------------------------------------------------------------------|
|                            |                                                                                               |

Mapping : TLOOKUP("Select Id from Account where Name=""LSPLIT(VALUE("FullyQualifiedName"), ":")"")

• Once the user is done with all the above-mentioned changes, data will be integrated into Salesforce with their respective hierarchies in place as shown below:

| Æ                                                                                                    | Child1              |                                                                                                    |  |  |
|----------------------------------------------------------------------------------------------------|---------------------|----------------------------------------------------------------------------------------------------|--|--|
| -I- Show Fee                                                                                                    | d Click to add topi | cs: 🕧                                                                                                    |  |  |
| Contacts [0] Opportunities [0] Cases [0] Open Activities [0] Activity History [0] Notes & At   Receivables (Account) [0] Include Offline |                     |                                                                                                    |  |  |
|                                                                                                    | Account Owner       | Arright And Arrived Angle Arrived Arrived Arri |  |  |
|                                                                                                    | Account Name        | Child1 [View Hierarchy]                                                                                                    |  |  |
|                                                                                                    | Parent Account      | Parent1                                                                                                    |  |  |
|                                                                                                    | Account Number      |                                                                                                    |  |  |
|                                                                                                    | Account Site        |                                                                                                    |  |  |